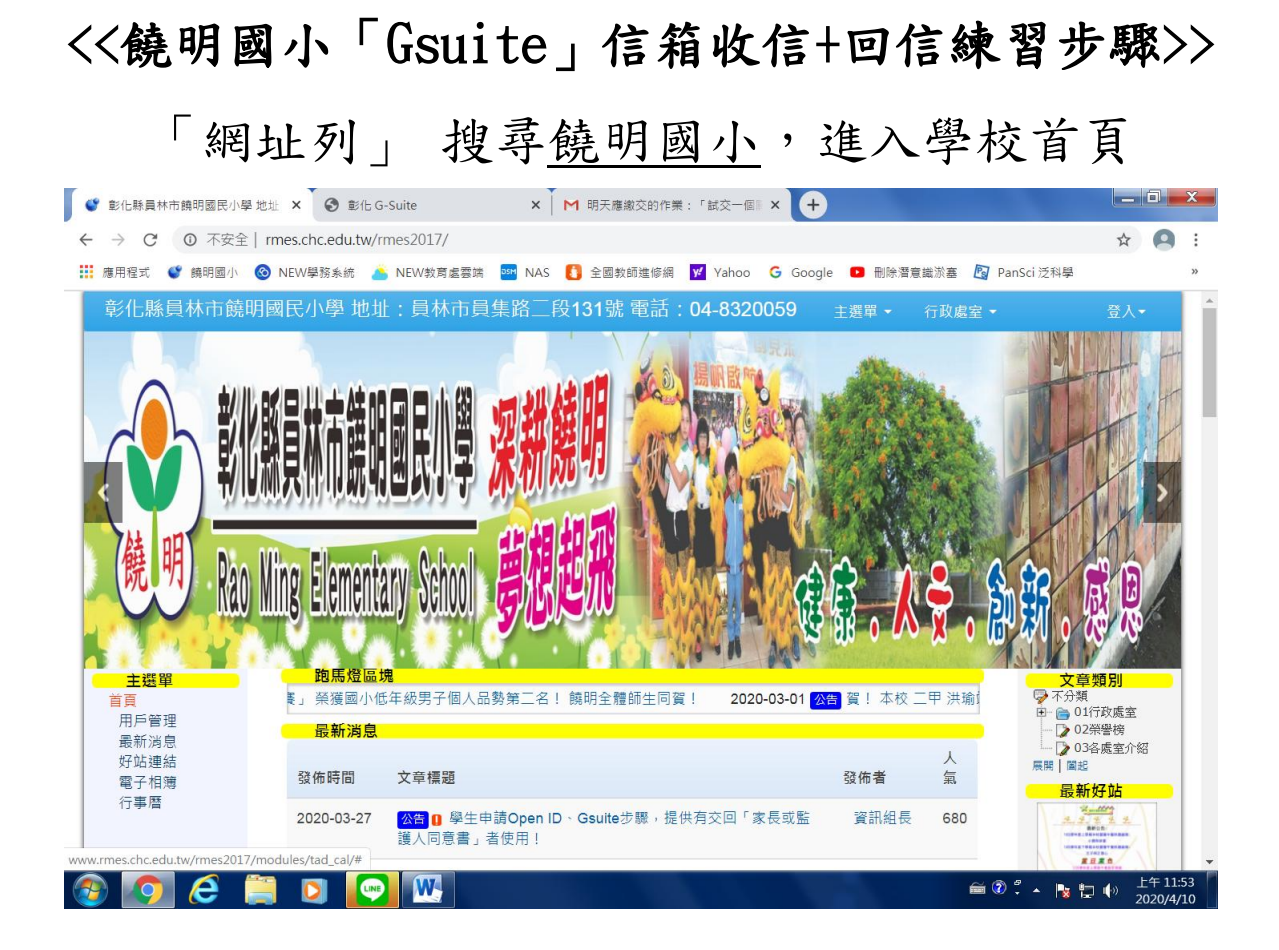

## 點選最右邊-常用網站第1個「彰化 Gsuite」

|     | 🔮 彰化縣員林市饒明國民小學           | 8地址 × +         | THE MERIT - IN                                                                                                    | _          |              |                          |  |  |
|-----|--------------------------|-----------------|----------------------------------------------------------------------------------------------------|------------|--------------|--------------------------|--|--|
| <   | → C ① 不安全                | rmes.chc.edu.tv | v/rmes2017/                                                                                                    |            |              | ☆ 😬 :                    |  |  |
|     | 應用程式 🔮 饒明國小              | 🔕 NEW學務系統       | 👗 NEW教育處雲端 🔤 NAS 🚺 全國教師進修網 💆 Yahoo 🔓 Goog                                                                                     | gle 🕒 刪除潛注 | 意識淤塞 🛐 P     | anSci 泛科學 》              |  |  |
|     | 彰化縣員林市饒                  | 明國民小學 地         | 3址:員林市員集路二段131號 電話:04-8320059                                                                                                 | 主選單 ▼      | 行政處室 🗸       | 登入▼                      |  |  |
|     |                          |                 |                                                                                                    |            |              |                          |  |  |
| - 1 | <u> </u>                 | <b>跑馬燈</b>      | 品塊                                                                                                    |            |              | 文音版则                     |  |  |
|     | <b>主選車</b><br>首頁<br>用戶管理 | 圭作, 饒明至         | 上标: · · · · · · · · · · · · · · · · · · ·                                                                                     |            |              |                          |  |  |
|     |                          |                 |                                                                                                    |            |              | □ □ 01行政處至               |  |  |
|     | 最新消息                     | 46.4417/227     |                                                                                                    |            | Å            |                          |  |  |
|     | 好 场 連 紹<br>電 子 相 簿       | 發佈時間            | 文章標題                                                                                                    | 發佈者        | 氣            |                          |  |  |
|     | 行事曆                      | 2020 03 2       | 7 〇〇一 四月二日 一日 日本 Coulton F F - 月 一日 - Coulton F F - 月 一日 - Coulton F F - 月 一日 - Coulton F F - F - F - F - F - F - F - F - F - | 溶卸始星       | 690          |                          |  |  |
|     |                          | 2020-00-2       | 護人同意書」者使用!                                                                                                    | A DIVIDE R | 000          |                          |  |  |
|     |                          | 2020-04-04      | 8 疫情防治相關資訊 ● ● ● ● ● ● ● ● ● ● ● ●                                                                                            | <b></b>    | 16           |                          |  |  |
|     |                          | 2020-04-00      |                                                                                                    |            | 10           |                          |  |  |
|     |                          | 2020-04-08      | 3 請本校親師生隨時留意衛生福利部疾病管制署公布之有關「嚴重<br>結務傳染性肺炎」疫情防治相關資訊                                                                            | 輔導主任       | 10           | 常用網站                     |  |  |
|     |                          |                 |                                                                                                    |            |              | 彰化G-suite ▼              |  |  |
|     |                          | 2020-04-08      | B 防疫大作戰,守護你我健康 大家一起來                                                                                                    | 輔導主任       | 22           | 彰化G-suite<br>▼ 彰化G-suite |  |  |
|     |                          | 2020-04-08      | 8 彰化縣交通安全宣導■ ■                                                                                                    | 訓育組長       | 12           | NAS 🔻                    |  |  |
|     |                          | 2020-04-0       | 7 董氏基金會與教育部體育署合作辦理「108學年校園規律運動與身                                                                                              | 體衛組長       | 14           | 鑰明好事务务遭 ▼                |  |  |
|     |                          |                 | 心健康促進計畫」,結合2020東京奧運議題於活動官網設立【奥<br>運大賞】臺區,右興趣之師生及民眾前往瀏覽並踊躍參加活動                                                                 |            |              |                          |  |  |
|     |                          |                 |                                                                                                    |            |              | 搜尋網站  ▼                  |  |  |
|     |                          | 2020-04-06      | 5 為推廣 STEM+A 課程導向數位自造教育扎根計畫,請同仁踴躍報<br>名參加數位自造招募說明會,請查照, 🎤 🔳                                                                   | 輔導主任       | 15           | 讀步彰化飛閱雲 ▼                |  |  |
| 6   | 🖻 🧿 🥭 🛙                  | 📋 🖸 🚺           |                                                                                                    |            | <b>₩</b> (2) | ・ 🍢 😓 🔶 上午 11:39         |  |  |

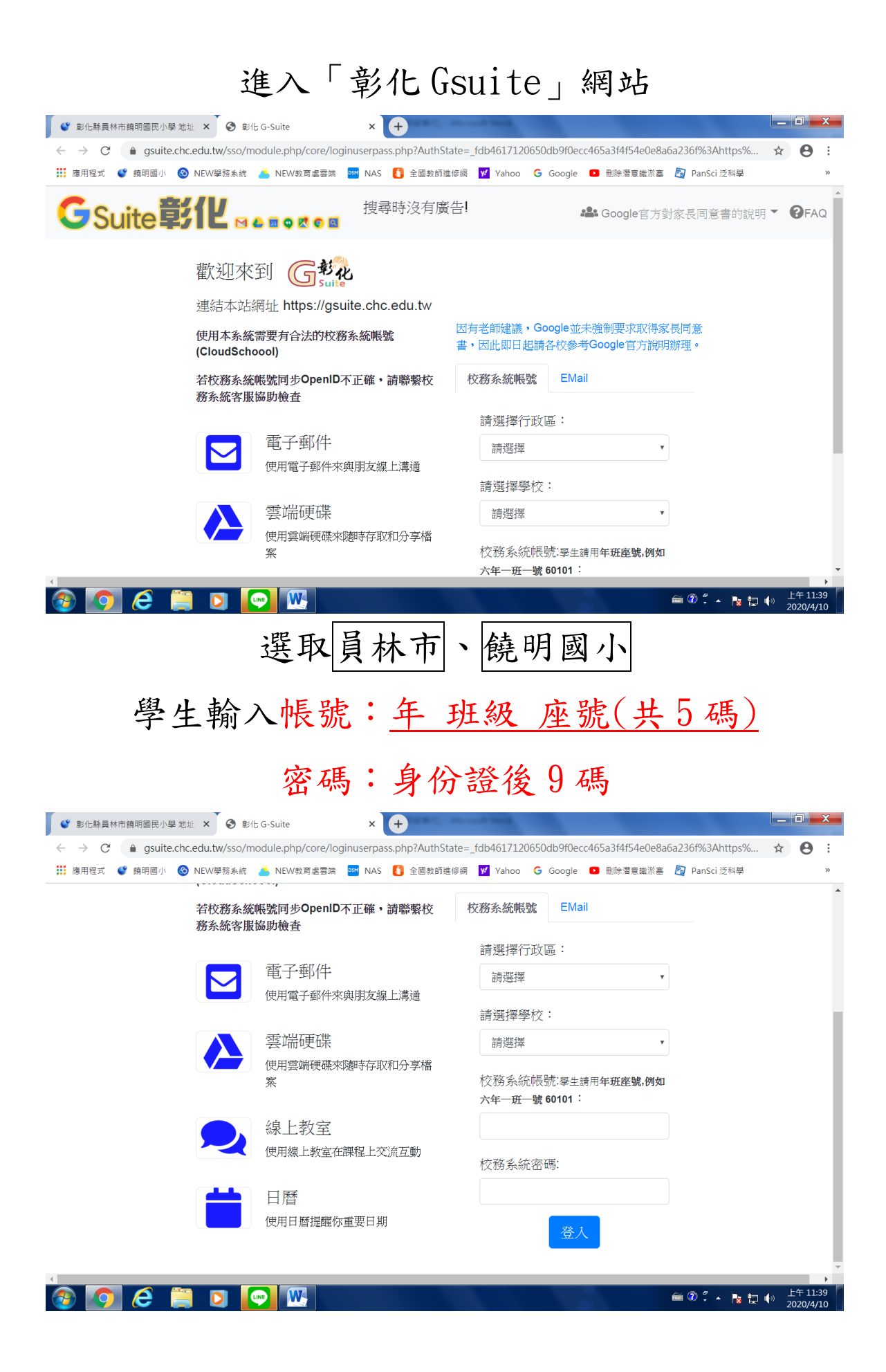

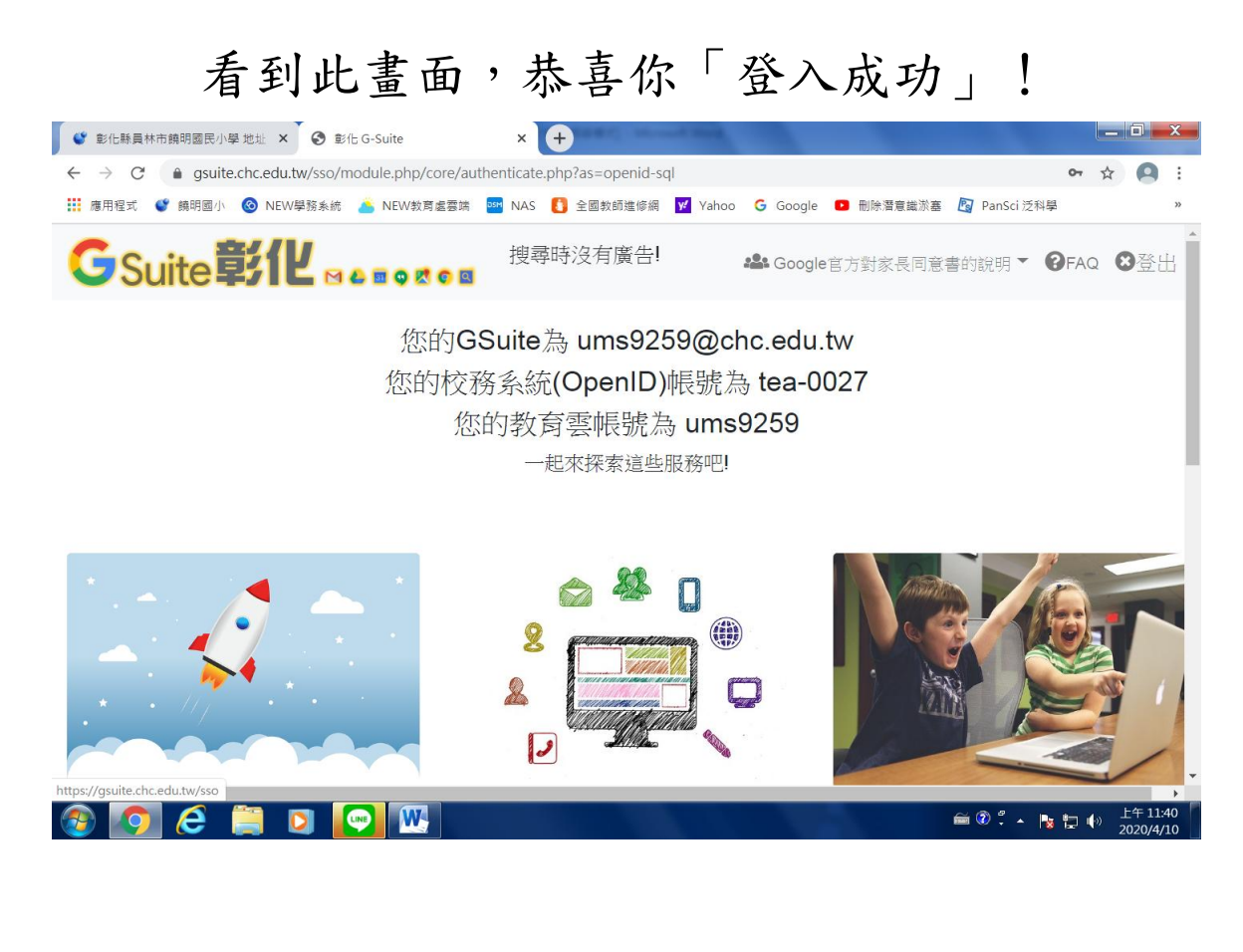

## 接著點選「電子郵件」即可進入信箱

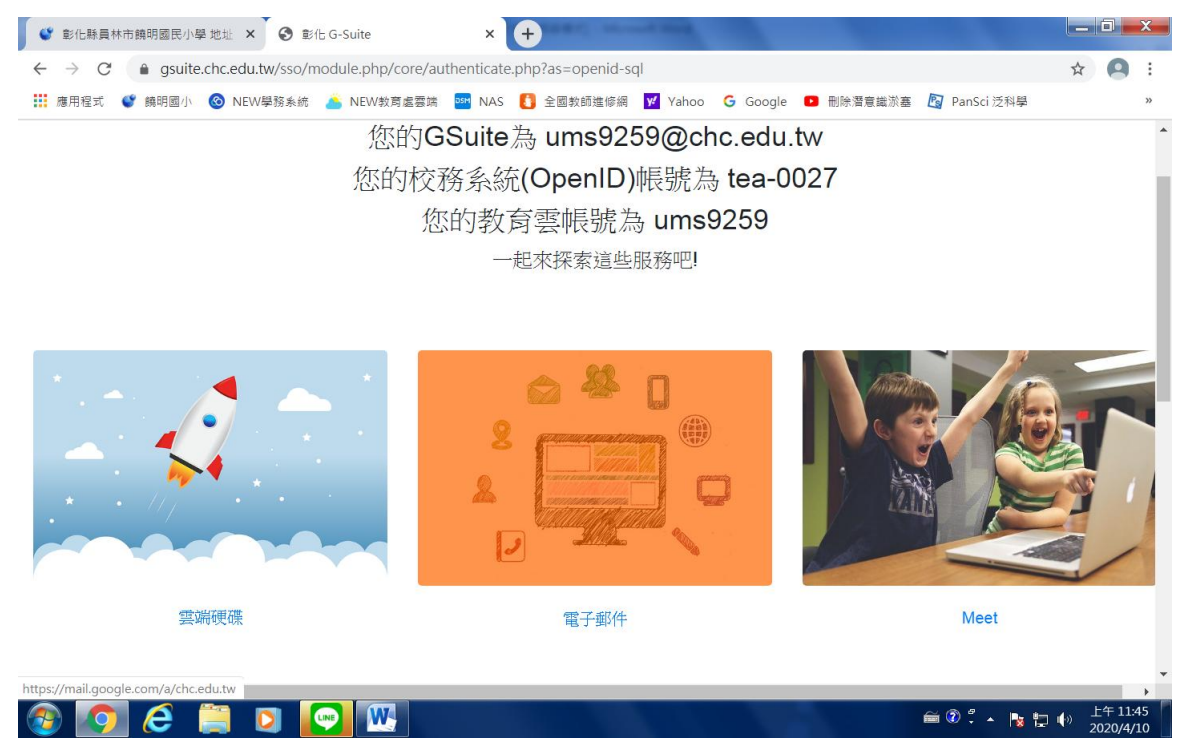

|                                                      |                           | 旧相鱼曲」                                                                                                    |                             |
|------------------------------------------------------|---------------------------|----------------------------------------------------------------------------------------------------|-----------------------------|
| 🔮 彰化縣員林市饒明國民小學 地址 🗙                                  | 🚱 彰化 G-Suite 🗙 🗙 M        | 收件匣 (34) - ums9259@chc.ed × +                                                                                                    |                             |
| $\leftrightarrow$ $\rightarrow$ C $$ mail.google.com | n/mail/u/0/#inbox         |                                                                                                    | * * 🖪 :                     |
| 🏭 應用程式 🔮 饒明國小 🔕 NEW學                                 | ■務系統 🍊 NEW教育處雲端 🔤 NAS 🚦   | 全國教師進修網 👿 Yahoo 💪 Google 💶 刪除潛意識淤塞 🔯 PanSci 泛和                                                                                                    | 아루 »                        |
| = M Gmail                                            | Q 搜尋郵件                    | • ⑦ 🏢                                                                                                    |                             |
| ╋ 撰寫                                                 | □ - C :                   | 1-39列(共39列) 《                                                                                                    | > 🌣 💼                       |
| _                                                    | □ ☆ 縣立成功高中陳士勤 (Cl         | 明天應繳交的作業:「試交一個關於 [人工智慧] 的 500 💿 🥛                                                                                                    |                             |
| 🔲 收件匣 34                                             | 🗌 🏫 縣立三春國小黃奕豪 (Cl         | 新公告:「pbdifj5 歡迎各位老師邀請有需要的老師進來」-蕭永敏                                                                                                    | 4月8日                        |
| <ul> <li>★ 已加星號</li> <li>● 已延後</li> </ul>            | □ ☆ 縣立三春國小黃奕豪 (Cl         | 新公告:「如要加入這場視訊會議,請按一下這個連結:https://m                                                                                                    | 4月8日 📀                      |
| > 寄件備份                                               | 🗌 🏠 縣立成功高中陳士勤 (Cl         | 新作業:「試交一個關於【人工智戀】的 500字心得報告。【產生器線                                                                                                    | 4月6日                        |
| 草稿                                                   | □ 🚖 縣立大成國小黃俊凱 (Cl         | 新教材:「4/5[含-錄影]meet錄影-能否上傳給學生呢?」-蕭永敏                                                                                                    | 4月5日 十                      |
| 🔍 <sup>蕭永敏 -</sup> +                                 | 🗌 🏫 縣立大成國小黃俊凱 (Cl         | 新教材:「4/5[線-問答] Classroom大會師Q&A」-蕭永敏您好:                                                                                                    | 4月5日                        |
|                                                      | □ ☆ 縣立大成國小黃俊凱 (Cl         | 新作業:「4/5[線·簡報] Classroom 手機版」 - 蕭永敏您好: 縣立                                                                                                    | 4月5日                        |
|                                                      | □ ☆ 縣立大成國小黃後凱 (Cl         | 新教材:「4/5[線-教學] Classroom相關教學影片」- 蕭永敏您好:                                                                                                    | 4月5日                        |
|                                                      |                           | ■ 傻傻分木清 ■ 老帥加人受 ■ classroom                                                                                                    |                             |
| 最近未進行任何即時通訊                                          | □ 🚖 縣立僑信國小賴松禧 (Cl         | 新教材:「StreamYard 直播教學」- 蕭永敏您好:縣立僑信國小賴                                                                                                    | 4月3日                        |
| 是否啟用彰化縣政府教育處郵任                                       | <b>牛的桌面通知功能?</b> 確定  謝謝,不 | Active       (IP 1/I) 里 (A) - ums9259@chc.ed: ×       ◆       ●       ●       ●       ●       ●       ●       ●       ●       ●       ●       ●       ●       ●       ●       ●       ●       ●       ●       ●       ●       ●       ●       ●       ●       ●       ●       ●       ●       ●       ●       ●       ●       ●       ●       ●       ●       ●       ●       ●       ●       ●       ●       ●       ●       ●       ●       ●       ●       ●       ●       ●       ●       ●       ●       ●       ●       ●       ●       ●       ●       ●       ●       ●       ●       ●       ●       ●       ●       ●       ●       ●       ●       ●       ●       ●       ●       ●       ●       ●       ●       ●       ●       ●       ●       ●       ●       ●       ●       ●       ●       ●       ●       ●       ●       ●       ●       ●       ●       ●       ●       ●       ●       ●       ●       ●       ●       ●       ●       ●       ●       ●       ●       ●       ● </td |                             |
| 2 Q L                                                | □ 🔶 縣立三春國小黃奕豪 (Cl         | 新教材:「Google Classroom相關教學資源」- 蕭永敏您好:縣立                                                                                                    | 4月3日                        |
| 🚱 🚺 🥭 블 🖸                                            |                           |                                                                                                    | ▶<br>〒 〒 12:08<br>2020/4/10 |

## 進入「信箱畫面」

# 1點選「收件匣」、2點選「要回覆的信件」

| 🔮 彰化縣員林市饒明國民小學 地址 🗙                                 | 【 ③ 彰化 G-Suite × ▲ M 收件匣 (34) - ums9259@chc.ed × +                       |                      |
|-----------------------------------------------------|--------------------------------------------------------------------------|----------------------|
| $\leftrightarrow$ $\rightarrow$ C $$ mail.google.co | m/mail/u/0/#inbox 🔹 🛧                                                    | <b>A</b> :           |
| 🏥 應用程式 🗳 饒明國小 📀 NEV                                 | /學務系統 ǎ NEW教育盧雲講 🔤 NAS 🚺 全國教師進修網 🗹 Yahoo 🔓 Google 💶 删除酒音識淤塞 🛐 PanSci 泛科學 | >>                   |
| = M Gmail                                           | ♀ 搜尋郵件                                                                   | 0                    |
| → 撰寫                                                | □ - C:<br>1-39列(共 39列) < > ✿                                             | 31                   |
| 1/2/14-1971 24                                      | │□ 🟫 縣立成功高中陳士勤 (Cl 明天應繳交的作業:「試交一個關於 [人工智慧] 的 500 🖸 🔋 😂 🔇                 |                      |
|                                                     | □ □ 縣立三春國小黃奕蒙 (Cl 新公告: ' pbditj5 歡迎各位老師邀請有需要的老師應來」 · 肅永敏 4月8日            | 1                    |
| ▲ L加重机<br>● 已延後                                     | 🗌 🏫 縣立三春國小黃奕豪 (Cl 新公告:「如要加入這場視訊會議,請按一下這個連結:https://m 4月8日                |                      |
| <ul> <li>▶ 寄件備份</li> </ul>                          | □ 🟫 縣立成功高中陳士勤 (Cl 新作業:「試交一個關於 [人工智慧] 的 500字心得報告•[產生器線 4月6日               | _                    |
| 草稿                                                  | 🗋 🏫 縣立大成國小黃俊凱 (Cl 新教材:「4/5]會-錄影]meet錄影-能否上傳給學生呢?」- 蕭永敏 4月5日              | +                    |
| (2) 蕭永敏 - +                                         | □ ☆ 縣立大成國小黃俊凱 (Cl 新教材:「4/5[線-問答] Classroom大會師Q&A」,蕭永敏您好: 4月5日            |                      |
|                                                     | □ ☆ 縣立大成國小黃俊凱 (Cl 新作業:「4/5[線-簡報] Classroom 手機版」 · 蕭永敏您好: 縣立 4月5日         |                      |
|                                                     | □ ☆ 驗立大成國小黃俊凱 (Cl 新教材:「4/5[線-教學] Classroom相關教學影片」-蕭永敏您好: 4月5日            |                      |
|                                                     | <ul> <li>■ 復傻分不清</li> <li>■ 老師加入受</li> <li>■ classroom</li> </ul>        |                      |
| 最近未進行任何即時通訊                                         | □ 🟫 躲立鍋信國小類松禧 (Cl 新教材:「Stream Yard 直播教學」- 蕭永敏悠好: 縣立陽信國小賴 4月3日            |                      |
| 是否啟用彰化縣政府教育處 郵                                      | 『件的桌面通知功能? 確定 謝謝,不用了 × Meet相關教學資源」-蕭永敏您好:縣立三春國小黃奕 4月3日                   |                      |
| 2 Q L                                               | □                                                                        | ,                    |
|                                                     | 🖸 🔍 🔣 🚔 👘 😓                                                              | 二午 11:47<br>020/4/10 |

#### 點選「回覆鈕」,

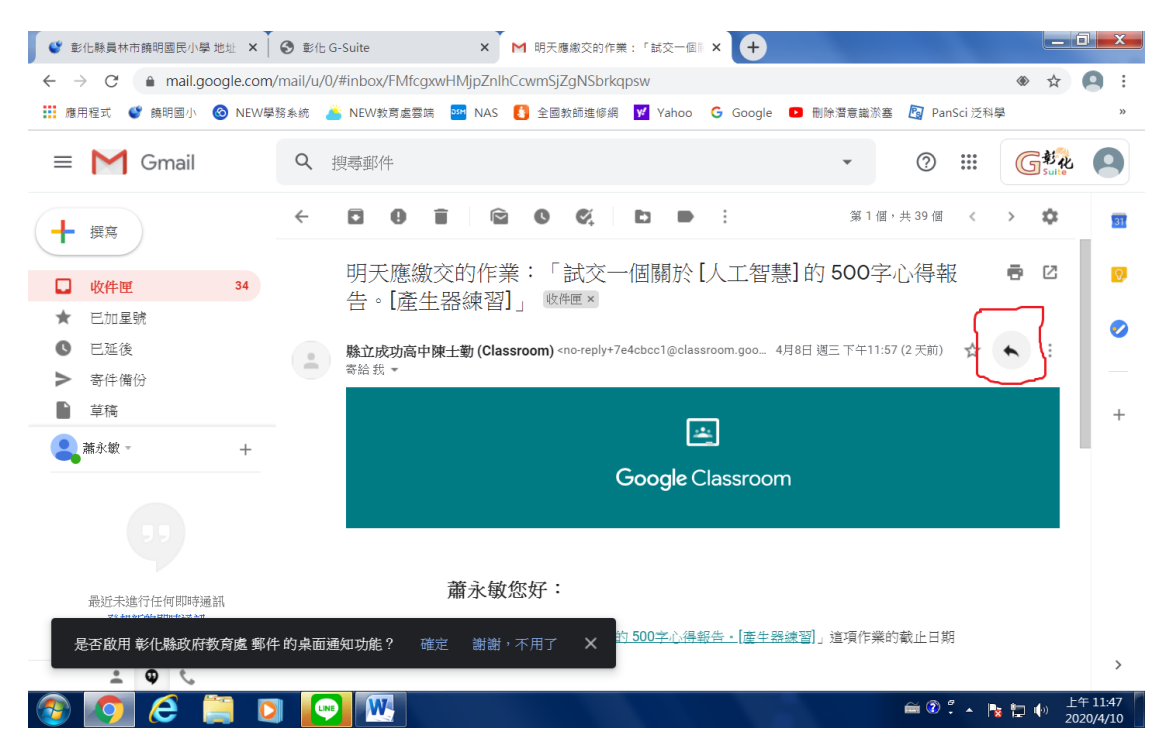

#### 打字輸入內容,

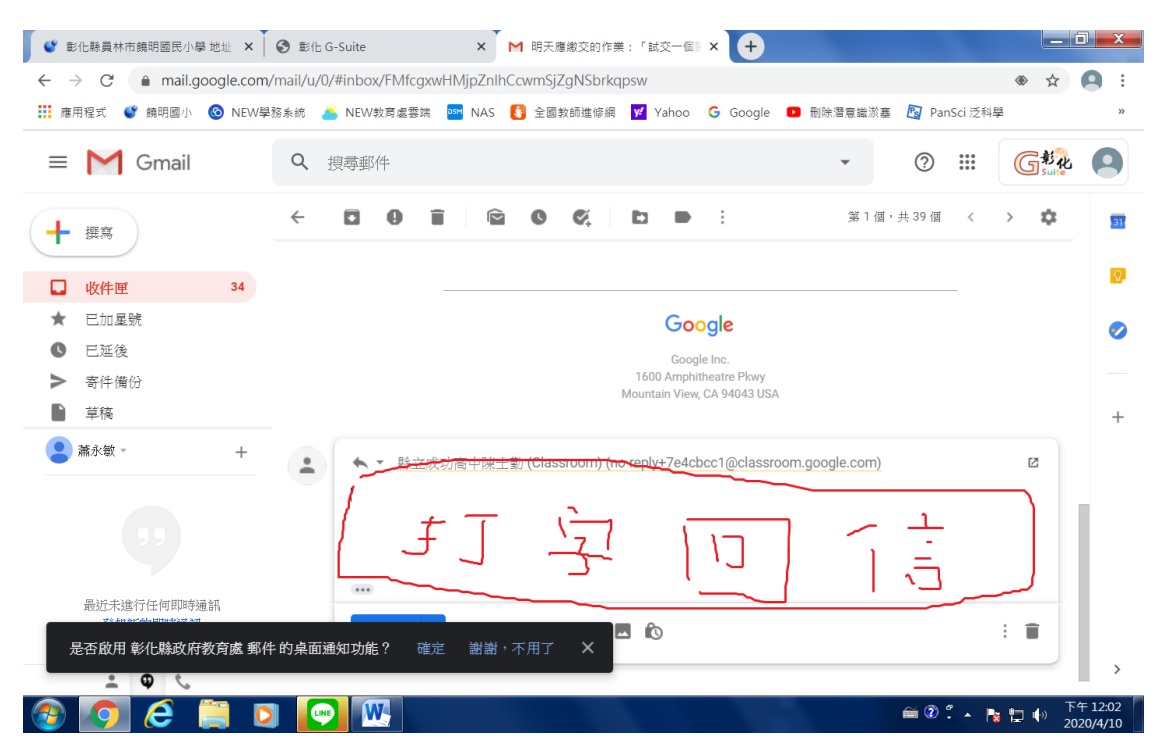

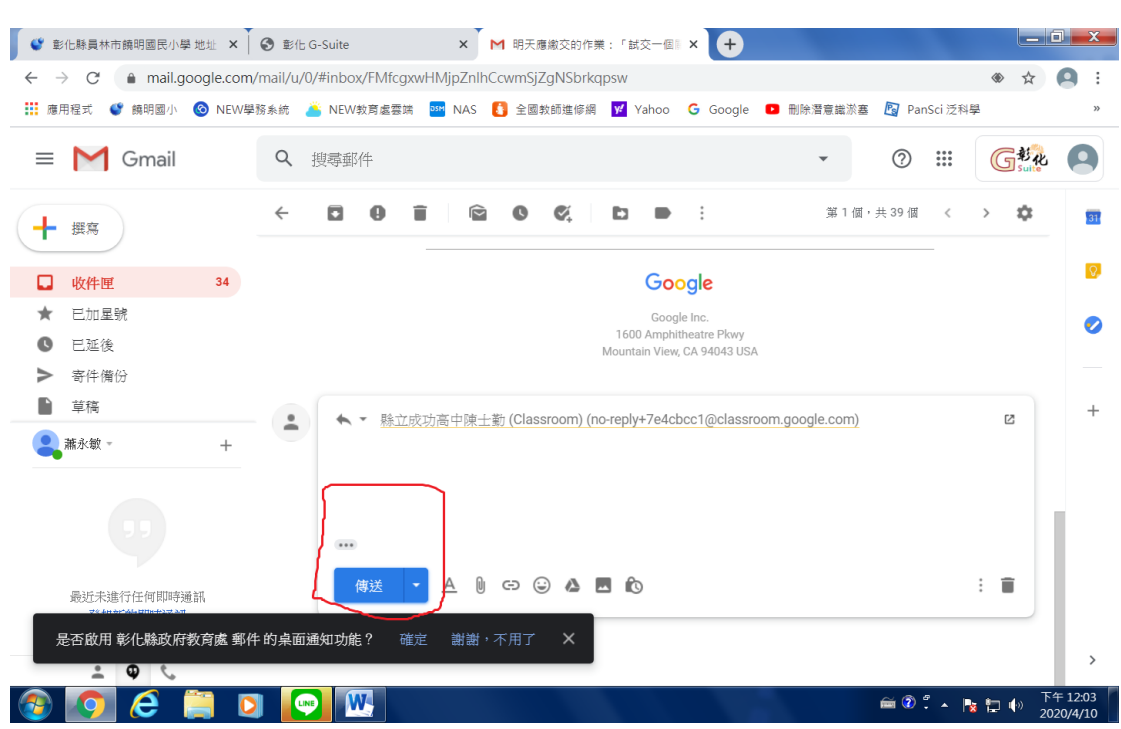

## 按「傳送鈕」,即完成信件回覆。